## Delete 'n' Drop

Use the Delete 'n' Drop function to remove a tag from a student you no longer need to see during CSI.

1. From the "Teachers" menu, click "Manage Tags," then "My Tags" and then "Delete 'n' Drop."

| edYOUsched at Skowhegan Area High School |                                  |                 |              |                 |  |  |  |
|------------------------------------------|----------------------------------|-----------------|--------------|-----------------|--|--|--|
| 者 Home                                   | 🛗 Priority Schedule              | Students        | Teachers     | Administrators  |  |  |  |
| Teachers → Man                           | <u>age Tags</u> → <u>My Tags</u> |                 |              |                 |  |  |  |
| Ny Tags                                  | I School Reports                 | 😤 Available Adv | risees       |                 |  |  |  |
| My Calendar                              | My Attendance M                  | ty Requests     | Transfer Tag | Delete 'n' Drop |  |  |  |

- 2. From the "Delete 'n' Drop" menu, search for the student that you would like to remove a tag from.
  - a. Change "yes" to "no" under "Step 1: Allow Students to be Tagged Again."
  - b. Click "delete" under "Step 2: Delete Tag."

| Step 1: Allow Stude                                       | ents to be Tagged A | gain   |         |           |                   |        |  |  |  |
|-----------------------------------------------------------|---------------------|--------|---------|-----------|-------------------|--------|--|--|--|
| Please drop students back into                            | the tagging pool.   |        |         |           |                   |        |  |  |  |
| Yes = the student is still tagged                         | l by you.           |        |         |           |                   |        |  |  |  |
| No = the student is free to be tagged by another teacher. |                     |        |         |           |                   |        |  |  |  |
| Student Name henderson                                    |                     |        |         | Change fr | om "yes" to "no." |        |  |  |  |
| Search <u>reset</u>                                       |                     |        |         |           |                   |        |  |  |  |
| Name                                                      | Grade Level         | Monday | Tuesday | Wednesday | Thursday          | Friday |  |  |  |
| Henderson, Daniel                                         | 13                  | No     | No      | Yes       | No                | No     |  |  |  |

## Step 2: Delete Tag

Click on delete to delete the tag of the student you dropped back into the pool in Step 1.

| add filters       |              |                                           |                                     |               |  |
|-------------------|--------------|-------------------------------------------|-------------------------------------|---------------|--|
| Student Name      | Task Type    | Quick Task Selection(s)                   | Other Task Description              | Delete Tag    |  |
| 10/05/2016        |              |                                           |                                     |               |  |
| edYOUsched, Hello | Intervention | Additional Support/Check-in               | No additional description provided. | <u>delete</u> |  |
| Henderson, Daniel | Intervention | Additional Support/Check-in, Missing Work | No additional description provided. | delete        |  |